# Configurare la gestione delle password utilizzando LDAP per RA VPN su FTD Gestito da FMC

# Sommario

Introduzione **Prerequisiti Requisiti** Componenti usati Configurazione Esempio di rete e scenario Determinare il DN di base e il DN gruppo LDAP Copia radice certificato SSL LDAPS In caso di più certificati installati nell'archivio del computer locale sul server LDAP (facoltativo) **Configurazioni FMC** Verifica delle licenze Imposta realm Configurazione di AnyConnect per la gestione delle password Implementazione **Configurazione finale Configurazione AAA Configurazione AnyConnect** Verifica Connettersi con AnyConnect e verificare il processo di gestione delle password per la connessione utente Risoluzione dei problemi Debua Debug relativi alla gestione delle password durante il lavoro Errori comuni rilevati durante la gestione delle password

# Introduzione

In questo documento viene descritto come configurare la gestione delle password con gli elenchi LDAP per i client AnyConnect che si connettono a Cisco Firepower Threat Defense (FTD).

# Prerequisiti

## Requisiti

Cisco raccomanda la conoscenza di base dei seguenti argomenti:

- Conoscenze base della configurazione di RMA VPN (Remote Access Virtual Private Network) su FMC
- Conoscenze base della configurazione del server LDAP in FMC
- Conoscenze base di Active Directory

## Componenti usati

Le informazioni fornite in questo documento si basano sulle seguenti versioni software e hardware:

- Server Microsoft 2012 R2
- FMCv con versione 7.3.0
- FTDv in esecuzione 7.3.0

Le informazioni discusse in questo documento fanno riferimento a dispositivi usati in uno specifico ambiente di emulazione. Su tutti i dispositivi menzionati nel documento la configurazione è stata ripristinata ai valori predefiniti. Se la rete è operativa, valutare attentamente eventuali conseguenze derivanti dall'uso dei comandi.

# Configurazione

## Esempio di rete e scenario

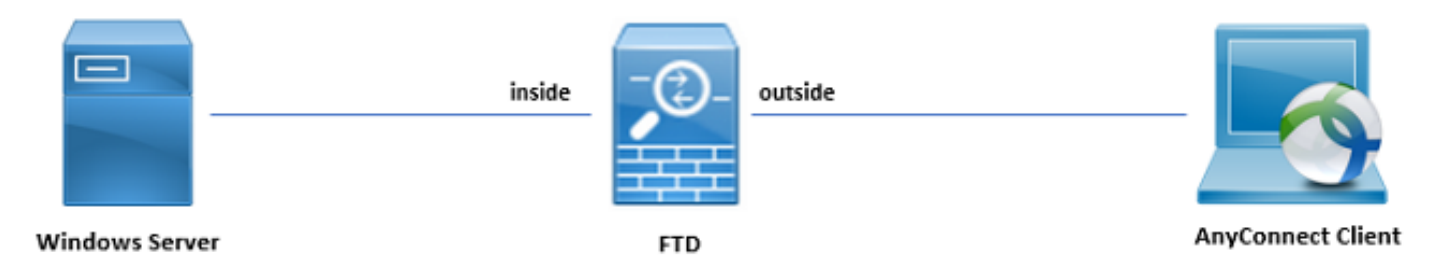

Il server Windows è preconfigurato con ADDS e ADCS per verificare il processo di gestione delle password degli utenti. In questa guida alla configurazione, vengono creati questi account utente.

Account utente:

- Amministratore: viene utilizzato come account di directory per consentire l'associazione di FTD al server Active Directory.
- admin: account di amministratore di test utilizzato per dimostrare l'identità dell'utente.

## Determinare il DN di base e il DN gruppo LDAP

1. Open (Aperto) Active Directory Users and Computers tramite il dashboard di Server Manager.

| Server Ma                                                                                                    | nager • Dashboard                                                                                                    |                                                                                                    |                                                                                                    |
|----------------------------------------------------------------------------------------------------|----------------------------------------------------------------------------------------------------|----------------------------------------------------------------------------------------------------|----------------------------------------------------------------------------------------------------|
| Example 2 Construction     Example 2 Construction     Example 2 Const | CUICK START  CUICK START  CUICK START  C Add roles and features  Add roles and features  Add roles and features  Add roles and features  C Add roles and features  C Add roles | Active Directory Module for Windows PowerShell<br>Active Directory Dises and Services<br>Active Directory Users and Computers<br>AD F5 Management<br>AD5 Edit<br>Certification Authority<br>Component Services<br>Computer Management<br>Defragment and Optimize Drives<br>DNS<br>Event Viewer<br>Group Policy Management<br>Health Registration Authority<br>Internet Information Services (IIS) Manager<br>(ICS) Initiator<br>Local Security Policy |                                                                                                    |
|                                                                                                    | Role: 7     Server group: 1     Servers total: 1 <ul> <li>AD CS</li> <li>Manageability</li> <li>Events</li> <li>Services</li> <li>Performance</li> <li>BPA results</li> </ul>                                                                                                    | 1     AD FS     1       Image ability     Image ability       Events     Events       Services     Services       Performance     BPA results                                                                                                    | Network Policy Server<br>OBC Data Sources (32-bit)<br>ODBC Data Sources (32-bit)<br>ODBC Data Sources (32-bit)<br>ODBC Data Sources (32-bit)<br>ODBC Data Sources (32-bit)<br>Man Resource Monitor<br>Even<br>Services<br>Servit<br>Services<br>Servit<br>System Information<br>BPA Task Scheduler<br>Windows Firewall with Advanced Security<br>Windows Memory Diagnostic<br>Windows PowerShell |
|                                                                                                    | IIS     1          • Manageability         • Manageability        Events        • Manageability        Services        Performance        BPA results        BPA results                                                                                                    | 1     Imageability     Imageability       Imageability     Events       Services     Performance       BPA results     BPA results                                                                                                    | Windows PowerShell (k86)<br>Windows PowerShell ISE<br>Windows PowerShell ISE<br>Windows Server Backup<br>Windows Server Backup                                                                                                    |

2. Aprire il view Option nel pannello superiore e attivare Advanced Features, come mostrato nell'immagine:

|                                                                                                    | Active Directory U | Jsers and Computers                                                                                                    | _ <b>□</b> × |
|----------------------------------------------------------------------------------------------------|--------------------|----------------------------------------------------------------------------------------------------|--------------|
| File Action View                                                                                                    | / Help             |                                                                                                    |              |
| 🗢 🔿 🖄 [                                                                                                    | Add/Remove Columns |                                                                                                    |              |
| Active Direct       Add/Remove Columns         Active Direct       Large Icons         Saved Q       Small Icons         Built       Detail         Corr       Detail         Fore       Addvanced Features         Filter Options       Filter Options         Pros       Customize |                    | n<br>ntainer for up<br>ntainer for do<br>ntainer for sec<br>ntainer for or<br>ntainer for ma<br>:ation for stor<br>:em settings<br>ntainer for up |              |
| <ul> <li>Systèm</li> <li>Users</li> <li>NTDS Que</li> <li>TPM Devision</li> </ul>                                                                                                    | tas<br>tas<br>tes  | pecifications co                                                                                                    |              |
| Displays items in a list                                                                                                    |                    |                                                                                                    |              |
| Displays items in a list                                                                                                    |                    |                                                                                                    |              |

 In questo modo è possibile visualizzare proprietà aggiuntive negli oggetti AD.
 Ad esempio, per trovare il DN per la radice razor.local, fare clic con il pulsante destro del mouse razor.locale quindi scegliere Properties, come mostrato nell'immagine:

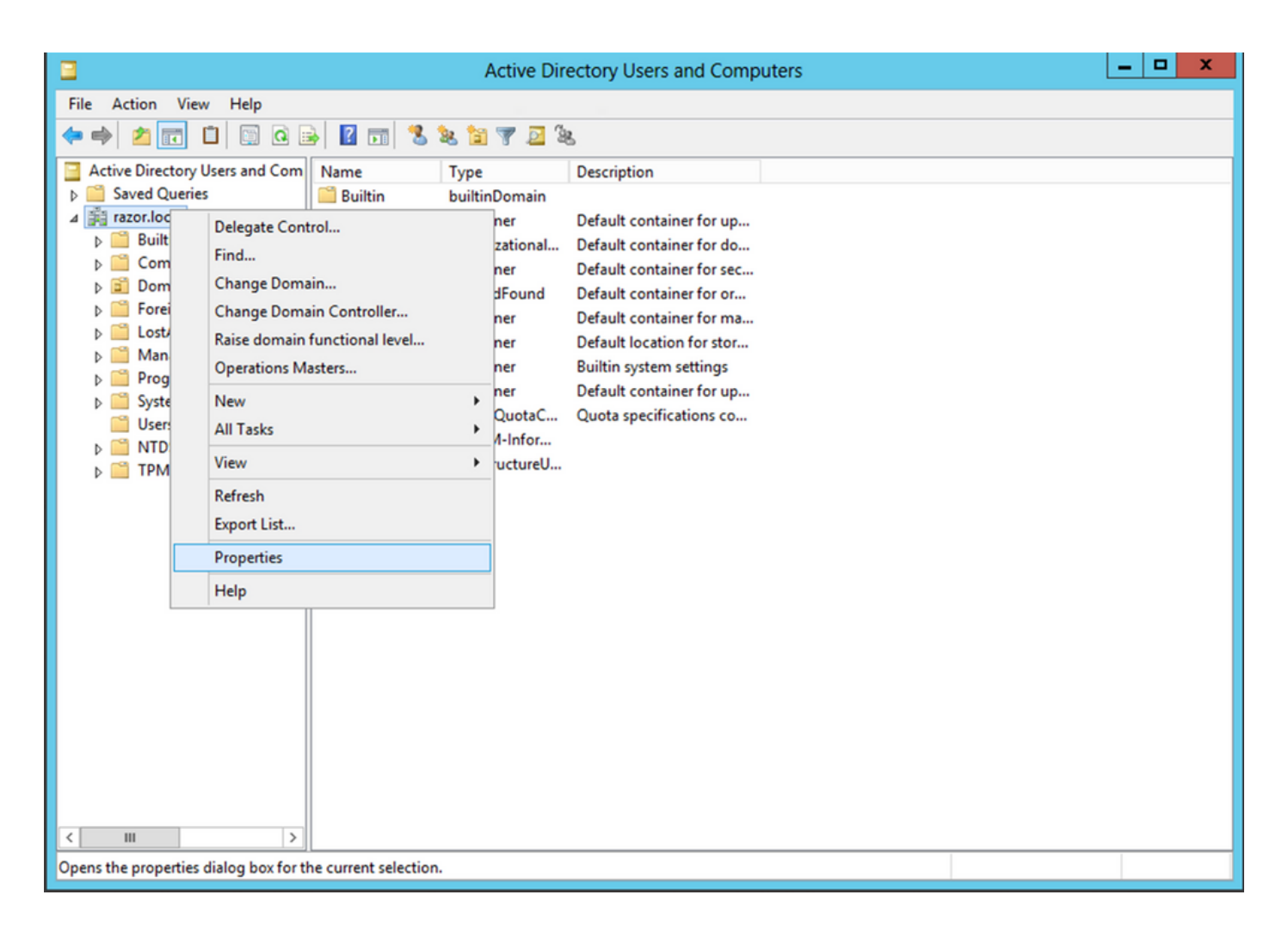

4. Inferiore Properties, scegliere il Attribute Editor scheda. Cerca distinguishedName in Attributi (Attributes), fate clic su View, come illustrato nell'immagine.

Verrà visualizzata una nuova finestra in cui il DN può essere copiato e incollato in FMC in un secondo momento.

In questo esempio, il DN radice è <sub>DC=razor</sub>, <sub>DC=local</sub>. Copiare il valore e salvarlo per utilizzarlo in seguito. Fare clic su <sub>OK</sub> per uscire dalla finestra Editor attributi stringa e fare clic su <sub>OK</sub> per uscire dalla finestra di dialogo Proprietà.

| raz                          | zor.local Properties ?                      | x  |  |  |  |  |
|------------------------------|---------------------------------------------|----|--|--|--|--|
| General Managed By Ob        | oject Security Attribute Editor             |    |  |  |  |  |
| Attributes:                  |                                             |    |  |  |  |  |
| Attribute                    | Value                                       | ~  |  |  |  |  |
| defaultLocalPolicyObj        | <not set=""></not>                          |    |  |  |  |  |
| description                  | <not set=""></not>                          |    |  |  |  |  |
| desktopProfile               | <not set=""></not>                          | =  |  |  |  |  |
| displayName                  | <not set=""></not>                          |    |  |  |  |  |
| displayNamePrintable         | <not set=""></not>                          |    |  |  |  |  |
| distinguishedName            | DC=razor,DC=local                           |    |  |  |  |  |
| domainPolicyObject           | <not set=""></not>                          |    |  |  |  |  |
| domainReplica                | <not set=""></not>                          |    |  |  |  |  |
| dSASignature                 | { V1: Flags = 0x0; LatencySecs = 0; DsaGuid |    |  |  |  |  |
| dSCorePropagationD           | 0x0 = ( )                                   |    |  |  |  |  |
| eFSPolicy                    | <not set=""></not>                          |    |  |  |  |  |
| extensionName                | <not set=""></not>                          |    |  |  |  |  |
| flags                        | <not set=""></not>                          |    |  |  |  |  |
| forceLogoff                  | (never)                                     | ~  |  |  |  |  |
| < 111                        | >                                           |    |  |  |  |  |
| View                         | Filter                                      |    |  |  |  |  |
| Stri                         | String Attribute Editor                     |    |  |  |  |  |
| Attribute: distinguishedName |                                             |    |  |  |  |  |
| Value                        |                                             |    |  |  |  |  |
| DC=razor,DC=local            |                                             |    |  |  |  |  |
| Clear                        | OK Cano                                     | el |  |  |  |  |

Copia radice certificato SSL LDAPS

1. Premere Win+R e immettere mmc.exe, quindi scegliere OK, come mostrato nell'immagine.

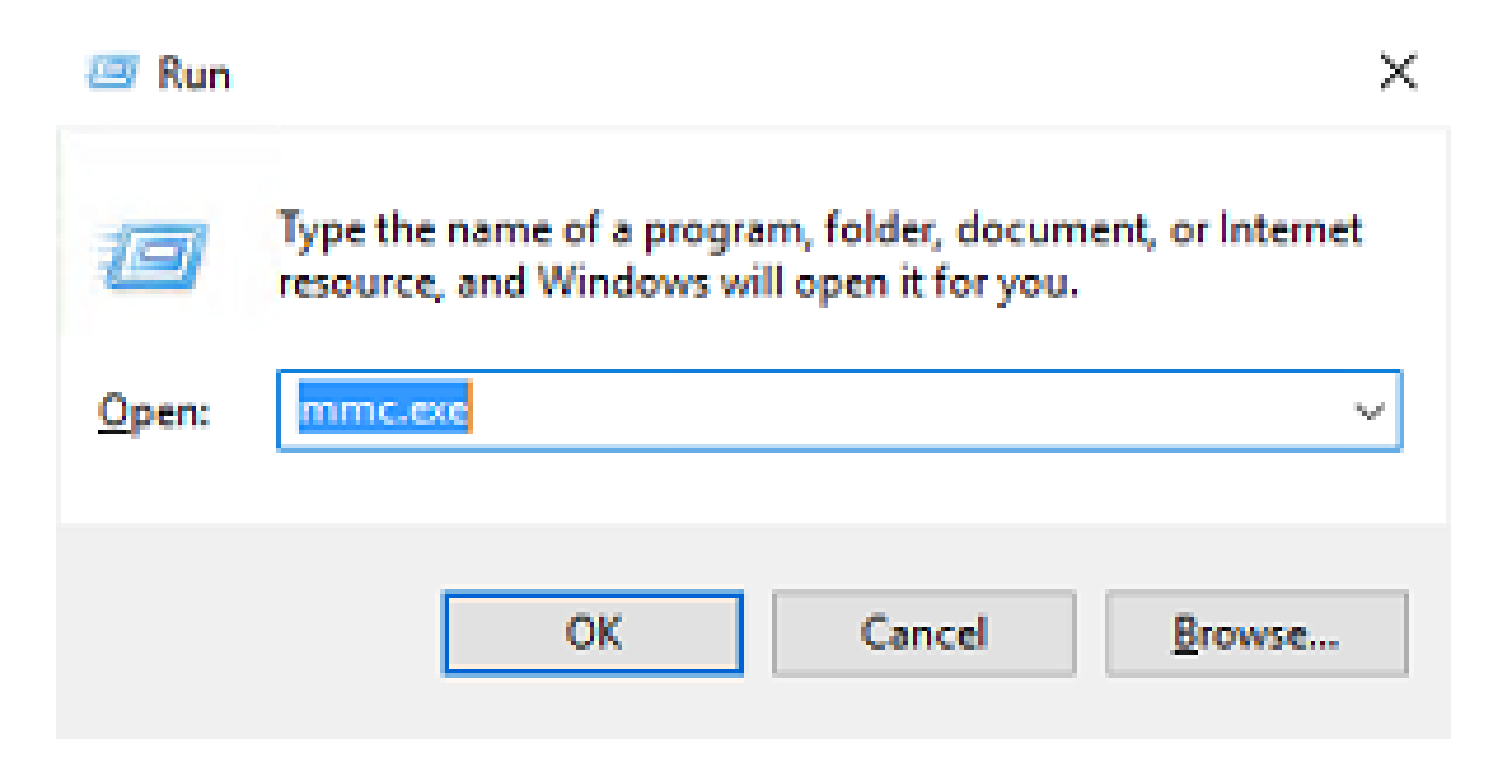

2. Passa a File > Add/Remove Snap-in..., come mostrato nell'immagine:

| Sec. 1997                                                   | Console1 - [Console Root]                        | _ <b>D</b> X |
|-------------------------------------------------------------|--------------------------------------------------|--------------|
| File Action View Favorites Window Help                      |                                                  | _ <i>8</i> × |
| New Ctrl+N                                                  |                                                  |              |
| Open Ctrl+O                                                 | Actions                                          |              |
| Save Ctrl+S                                                 | There are no items to show in this view. Console | Root 🔺       |
| Save As                                                     | More A                                           | Actions 🕨    |
| Add/Remove Snap-in Ctrl+M                                   |                                                  |              |
|                                                             |                                                  |              |
| 1 C:\Windows\system32\dsa                                   |                                                  |              |
| 3 C:\Windows\system32\certmar                               |                                                  |              |
| 4 C:\Windows\system32\certsrv                               |                                                  |              |
| Exit                                                        |                                                  |              |
|                                                             |                                                  |              |
|                                                             |                                                  |              |
|                                                             |                                                  |              |
|                                                             |                                                  |              |
|                                                             |                                                  |              |
|                                                             |                                                  |              |
|                                                             |                                                  |              |
|                                                             |                                                  |              |
|                                                             |                                                  |              |
|                                                             |                                                  |              |
|                                                             |                                                  |              |
|                                                             |                                                  |              |
|                                                             |                                                  |              |
| Enables you to add snap-ins to or remove them from the snap | p-in console.                                    |              |

3. In snap-in disponibili scegliere Certificates e quindi fare clic su Add, come mostrato nell'immagine:

| nap-in                | Vendor        | ^ | Console Root  | Edit Extensions |
|-----------------------|---------------|---|---------------|-----------------|
| Active Directory Do   | Microsoft Cor |   |               | Remove          |
| Active Directory Site | Microsoft Cor |   |               | Genove          |
| Active Directory Use  | Microsoft Cor |   |               |                 |
| ActiveX Control       | Microsoft Cor |   |               | Move Up         |
| ADSI Edit             | Microsoft Cor |   |               | Move Down       |
| Authorization Manager | Microsoft Cor |   | <u>A</u> dd > |                 |
| Certificate Templates | Microsoft Cor |   |               |                 |
| Cerdicates            | Microsoft Cor |   |               |                 |
| Component Services    | Microsoft Cor |   |               |                 |
| Computer Managem      | Microsoft Cor |   |               |                 |
| Device Manager        | Microsoft Cor |   |               |                 |
| Disk Management       | Microsoft and |   |               | Advanced        |
|                       |               | ~ |               | Auvanced        |

4. Scegli Computer account e quindi fare clic su Next, come mostrato nell'immagine:

| Certificates snap-in                                                                                             | × |
|----------------------------------------------------------------------------------------------------|---|
| This snap+n will always manage certificates for:<br>○ My user account<br>○ Service account<br>ⓒ Computer account |   |
| < <u>B</u> ack <u>N</u> ext > Cancel                                                                             |   |

Come mostrato di seguito, fare clic su Finish.

| Select Computer                                                                                                    | Х |
|----------------------------------------------------------------------------------------------------|---|
| Select the computer you want this snap-in to manage.         This snap-in will always manage:                 Local computer: (the computer this console is running on)                       Another computer: |   |
| < Back Finish Cancel                                                                                                    |   |

5. Fare clic su  $_{\rm OK}$ , come mostrato nell'immagine.

| nap-in                  | Vendor        | ^ |               | Console Root                  | Edit Extensions                                                                                                    |
|-------------------------|---------------|---|---------------|-------------------------------|----------------------------------------------------------------------------------------------------|
| Active Directory Do     | Microsoft Cor |   |               | Certificates (Local Computer) | Remove                                                                                                    |
| Active Directory Site   | Microsoft Cor |   |               |                               | Lawrence and the second second s |
| Active Directory Use    | Microsoft Cor |   |               |                               |                                                                                                    |
| ActiveX Control         | Microsoft Cor |   |               |                               | Move Up                                                                                                    |
| ADSI Edit               | Microsoft Cor |   |               |                               | Move Down                                                                                                    |
| Authorization Manager   | Microsoft Cor |   | <u>A</u> dd > |                               | and the second second se                                                                                                    |
| Certificate Templates   | Microsoft Cor |   |               |                               |                                                                                                    |
| Certification Authority | Microsoft Cor |   |               |                               |                                                                                                    |
| Component Services      | Microsoft Cor |   |               |                               |                                                                                                    |
| Computer Managem        | Microsoft Cor |   |               |                               |                                                                                                    |
| Device Manager          | Microsoft Cor |   |               |                               |                                                                                                    |
| Disk Management         | Microsoft and | ~ |               |                               | Advanced                                                                                                    |
|                         |               |   | )             |                               |                                                                                                    |
| cription:               |               |   |               |                               |                                                                                                    |

- 6. Espandere la Personal, quindi fare clic su Certificates. Il certificato utilizzato da LDAP deve essere rilasciato al nome di dominio completo (FQDN) del server Windows. In questo server sono elencati tre certificati:
- Certificato CA rilasciato a e da razor-WIN-E3SKFJQD6J7-CA.
- Certificato CA rilasciato a e da supinfo-WIN-FNJVP9QUEH9-CA.
- Un certificato di identità è stato rilasciato a WIN-E3SKFJQD6J7.razor.local da razor-WIN-E3SKFJQD6J7-CA.

In questa guida alla configurazione, il nome di dominio completo è WIN-E3SKFJQD6J7.razor.local i primi due certificati non sono pertanto validi per l'utilizzo come certificato SSL LDAP. Il certificato di identità rilasciato a WIN-E3SKFJQD6J7.razor.local è un certificato rilasciato automaticamente dal servizio CA di Windows Server. Fare doppio clic sul certificato per controllare i dettagli.

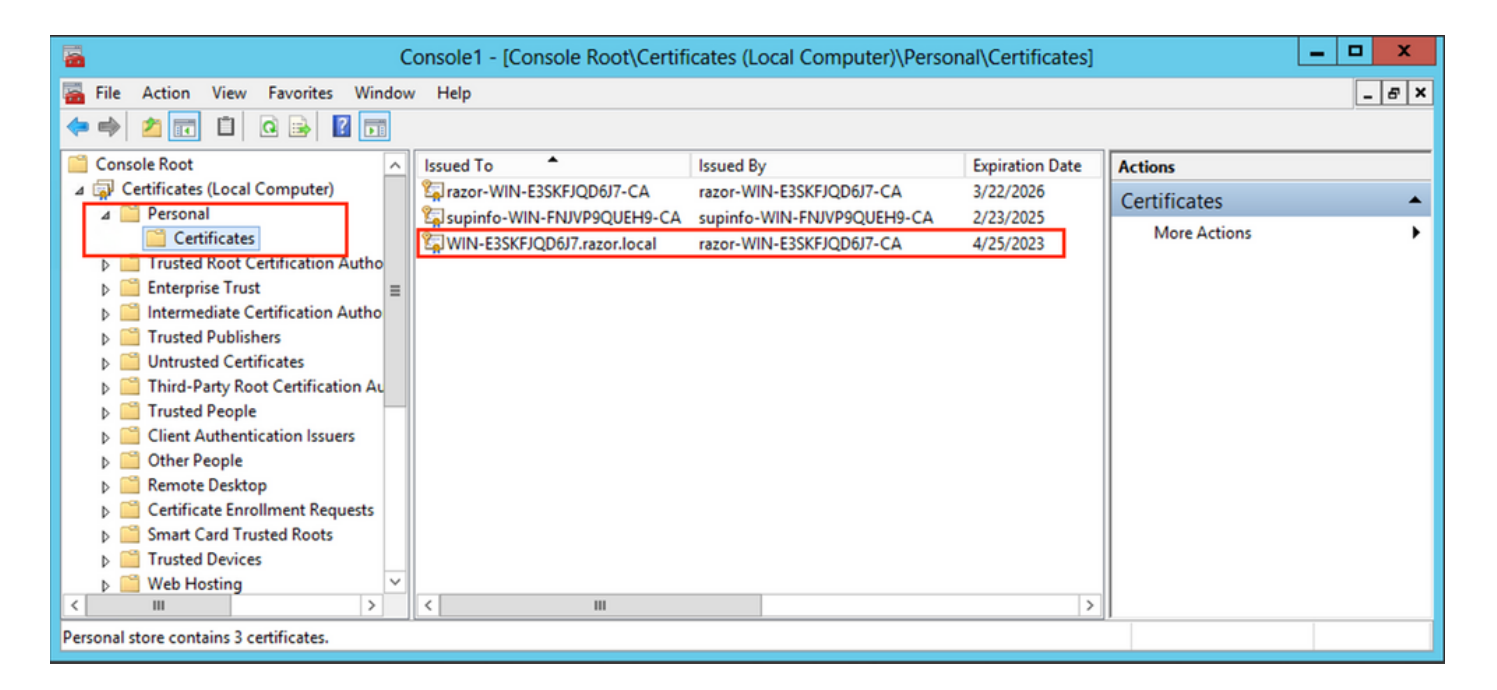

- 7. Per essere utilizzato come certificato SSL LDAP, il certificato deve soddisfare i seguenti requisiti:
- Il nome comune o il nome alternativo del soggetto DNS corrisponde al nome di dominio completo (FQDN) di Windows Server.
- Nel campo Utilizzo chiavi avanzato del certificato è impostata l'autenticazione server.

Nell'ambito Details per il certificato, scegliere Subject Alternative Name, dove FQDN WIN-E3SKFJQD6J7.razor.local presente.

| Ce Ce                                       | rtificate ×                      |  |  |  |  |  |
|---------------------------------------------|----------------------------------|--|--|--|--|--|
| General Details Certification Path          | 1                                |  |  |  |  |  |
|                                             |                                  |  |  |  |  |  |
| Show: <all></all>                           | ~                                |  |  |  |  |  |
| Field                                       | Value                            |  |  |  |  |  |
| Enhanced Key Usage                          | Client Authentication (1.3.6.1   |  |  |  |  |  |
| Application Policies                        | [1]Application Certificate Polic |  |  |  |  |  |
| Subject Key Identifier                      | 1b 34 75 f8 c4 3e ef 58 fb 43    |  |  |  |  |  |
| Authority Key Identifier                    | KeyID=cf 83 92 a4 14 00 e7 5     |  |  |  |  |  |
| CRL Distribution Points                     | [1]CRL Distribution Point: Distr |  |  |  |  |  |
| Authority Information Access                | [1]Authority Info Access: Acc    |  |  |  |  |  |
| 🖳 Key Usage                                 | Digital Signature, Key Encipher  |  |  |  |  |  |
| Subject Alternative Name                    | DNS Name=WIN-E3SKFJQD6J 🗸        |  |  |  |  |  |
|                                             |                                  |  |  |  |  |  |
| DNS Name=WIN-E3SKFJQD6J7.razor.local        |                                  |  |  |  |  |  |
| DNS Name=razor.local<br>DNS Name=RAZOR      |                                  |  |  |  |  |  |
|                                             |                                  |  |  |  |  |  |
|                                             |                                  |  |  |  |  |  |
|                                             |                                  |  |  |  |  |  |
|                                             |                                  |  |  |  |  |  |
|                                             |                                  |  |  |  |  |  |
| F                                           | dit Properties Copy to File      |  |  |  |  |  |
|                                             | copy which                       |  |  |  |  |  |
| Learn more about <u>certificate details</u> |                                  |  |  |  |  |  |
|                                             |                                  |  |  |  |  |  |
|                                             | OK                               |  |  |  |  |  |
|                                             | UK                               |  |  |  |  |  |

Inferiore Enhanced Key Usage, Server Authentication presente.

| 📃 Cer                                                                                                    | tificate X                                                                                                    |  |  |  |  |
|----------------------------------------------------------------------------------------------------|----------------------------------------------------------------------------------------------------|--|--|--|--|
| General Details Certification Path                                                                                                    |                                                                                                    |  |  |  |  |
| Show: <all></all>                                                                                                    | ×                                                                                                    |  |  |  |  |
| Field<br>Certificate Template Inform                                                                                                    | Value     ^       Template=LDAPoverSSL(1.3.6     Client Authentication (1.3.6.1                                                           |  |  |  |  |
| Application Policies<br>Subject Key Identifier<br>Authority Key Identifier                                                                                                  | [1] Application Certificate Polic<br>1b 34 75 f8 c4 3e ef 58 fb 43<br>KeyID=cf 83 92 a4 14 00 e7 5 ≡<br>[1] CPL Diatribution Daipt. Diatr |  |  |  |  |
| Authority Information Access                                                                                                    | [1] Authority Info Access: Acc<br>Digital Signature, Key Encipher V                                                                       |  |  |  |  |
| Client Authentication (1.3.6.1.5.5.7.3.2)<br>Server Authentication (1.3.6.1.5.5.7.3.1)<br>Smart Card Logon (1.3.6.1.4.1.311.20.2.2)<br>KDC Authentication (1.3.6.1.5.2.3.5) |                                                                                                    |  |  |  |  |
| Edit Properties Copy to File Learn more about <u>certificate details</u>                                                                                                    |                                                                                                    |  |  |  |  |
|                                                                                                    | ОК                                                                                                    |  |  |  |  |

8. Una volta confermata, ai sensi dell'articolo Certification Path, scegliere il certificato di primo livello che corrisponde al certificato CA radice e quindi fare clic su View Certificate. Verranno aperti i dettagli del certificato della CA radice, come illustrato nell'immagine:

| Certificate                                                                                                    | x | R Certificate X                                                                                                    |
|----------------------------------------------------------------------------------------------------|---|----------------------------------------------------------------------------------------------------|
| General Details Certification Path Certification path Tay razor-WIN-E3SKFJQD6J7-CA WIN-E3SKFJQD6J7.razor.local |   | General       Details       Certification Path         Image: Certificate Information         This certificate is intended for the following purpose(s):         • All issuance policies         • All application policies |
| View Certificate                                                                                               | ] | Issued to: razor-WIN-E3SKFJQD6J7-CA<br>Issued by: razor-WIN-E3SKFJQD6J7-CA                                                                                                    |
| Certificate status:<br>This certificate is OK.                                                                 |   | Valid from 3/22/2021 to 3/22/2026                                                                                                    |
| Learn more about <u>certification paths</u>                                                                    |   | Issuer Statement                                                                                                    |
| OK                                                                                                    |   | OK                                                                                                    |

9. Nell'ambito Details del certificato CA radice, fare clic su Copy to File e navigare attraversoCertificate Export Wizard che esporta la CA radice in formato PEM.

Scegli Base-64 encoded X.509 come formato di file.

| e 🦻 | Certificate Export Wizard                                         |                                      |       |
|-----|-------------------------------------------------------------------|--------------------------------------|-------|
|     | Completing the Certificate Exp                                    | port Wizard                          |       |
|     | You have successfully completed the Certificate                   | Export wizard.                       |       |
|     | You have specified the following settings:                        |                                      |       |
|     | File Name                                                         | C:\Users\Administrator\Downloads\roo |       |
|     | Export Keys<br>Include all certificates in the certification path | No<br>No                             |       |
|     | File Format                                                       | Base64 Encoded X.509 (*.cer)         |       |
|     | < 111                                                             | >                                    | J     |
|     |                                                                   |                                      |       |
|     |                                                                   |                                      |       |
|     |                                                                   |                                      |       |
|     |                                                                   | Finish C                             | ancel |

10. Aprire il certificato CA radice archiviato nel percorso selezionato nel computer con un blocco note o un altro editor di testo.

Mostra il certificato del formato PEM. Salva per uso futuro.

----BEGIN CERTIFICATE-----

MIIDfTCCAmWgAwIBAgIQV4ymxtI3BJ9JHnDL+luYazANBgkqhkiG9w0BAQUFADBRMRUwEwYKCZImiZPyLGQBGRYFbG9jYWwxFTATBgovcjEhMB8GA1UEAxMYcmF6b3ItV010LUUzU0tGS1FENko3LUNBMB4XDTIxMDMyMjE0MzMxNVoXDTI2MDMyMjE0NDMxNVowUTEVMBMGCguBWxvY2FsMRUwEwYKCZImiZPyLGQBGRYFcmF6b3IxITAfBgNVBAMTGHJhem9yLVdJTi1FM1NLRkpRRDZKNy1DQTCCASIwDQYJKoZIhvcGCAQoCggEBAL803nQ6xPpazjj+HBZYc+8fV++RXCG+cUnb1xwtX0B2G4UxZ3LRrWznjXaS02Rc3qVw41nOAziGs4ZMNM1X8UWeKuwi8w9kncZaGtQ1cPmqcnCWunfTsaENKbgoKi4eXjpwwUSbEYwU30aiiI/tp422ydy3Kg17Iqt1s4XqpZmTezykWra7dUyXfkuESk61EOAVCCSkTQTRXYryy8dJrWjAF/n6A3VnS/17Uhuj1x4CD20BkfQy6p5HpGxdc4GMTTnDzUL46ot6imeBXPHF0IJehh+tZk3bxpoxTDXECAwEDAgGGMA8GA1UdEwEB/wQFMAMBAf8wHQYDVR00BBYEFM+DkqQUA0dY379NnViaMIJAVTZ1MBAGCSsGAQQBgjcVAQQDAgEAMA0GCSqGSIAA4IBAQCiSm5U7U6Y7zXdx+d1eJd0QmGgKayAAuYAD+MWNwC4NzFD8Yr7Bn06f/VnF6VGYPXa+Dvs7VLZewMNkp3i+VQpkBCKdhAV6q4sMZffbVrG1Rz7twW36J5G5vhNUhzZ1N20Lw6wtHg2S08X1vpTS5fAnyCZgSK3VPKfXnn1HLp7UH5/SWN2JbPL15r+wCW84b8nry1bGuDsepY7/u2uWfy/vpTJigeok2DH6HFf0ET3sE+7rsIAY+of0kWW5gNwQ4h0wv4Goqj+YQRAXXi2OZy1tHR1dfUUbwVENSFQtDnFA7X

In caso di più certificati installati nell'archivio del computer locale sul server LDAP (facoltativo)

1. In una situazione di più certificati di identità utilizzabili da LDAPS e in caso di incertezza sul tipo di certificato utilizzato o in assenza di accesso al server LDAPS, è ancora possibile estrarre la CA radice da un'acquisizione di pacchetti effettuata sul FTD.

2. Se si dispone di più certificati validi per l'autenticazione server nell'archivio certificati del computer locale del server LDAP (ad esempio il controller di dominio di Servizi di dominio Active Directory), si noterà che per le comunicazioni LDAPS viene utilizzato un certificato diverso. La soluzione migliore per questo problema è rimuovere tutti i certificati non necessari dall'archivio certificati del computer locale e disporre di un solo certificato valido per l'autenticazione del server.

Se tuttavia esiste un motivo legittimo per cui sono necessari due o più certificati e si dispone almeno di un server LDAP di Windows Server 2008, è possibile utilizzare l'archivio certificati di Servizi di dominio Active Directory (NTDS\Personale) per le comunicazioni LDAP.

In questa procedura viene illustrato come esportare un certificato abilitato per LDAPS dall'archivio certificati di un computer locale del controller di dominio all'archivio certificati del servizio Servizi di dominio Active Directory (NTDS\Personale).

- Passare alla console MMC nel server Active Directory, scegliere File e quindi fare clic su Add/Remove Snap-in.
- Fare clic su Certificates e quindi fare clic su Add.
- Nella scheda Certificates snap-in, scegliere Computer account e quindi fare clic su Next.
- Dentro Select Computer, scegliere Local Computer, fare clic su OKe quindi fare clic su Finish. Dentro Add or Remove Snap-ins, fare clic su OK.
- Nella console dei certificati di un computer che contiene un certificato utilizzato per l'autenticazione del server, fare clic con il pulsante destro del mouse sulla scheda certificate, fare clic su All Taskse quindi fare clic su Export.

| <b>a</b> (                                               | Console1 - [Console Root\Certifi | cates (Local Computer)\Pers | onal\Certificates] | _ <b>D</b> X                   |
|----------------------------------------------------------|----------------------------------|-----------------------------|--------------------|--------------------------------|
| 🚟 File Action View Favorites Window                      | w Help                           |                             |                    | _ 8 ×                          |
| 🗢 🔿 🚈 🐻 🖌 🖬 🛤 🚺                                          | ? 💼                              |                             |                    |                                |
| Console Root                                             | Issued To                        | Issued By                   | Expiration Date    | Actions                        |
| ⊿                                                        | azor-WIN-E3SKFJQD6J7-CA          | razor-WIN-E3SKFJQD6J7-CA    | 3/22/2026          | Certificates                   |
| ⊿ Personal                                               | supinfo-WIN-FNJVP9QUEH9-CA       | supinfo-WIN-FNJVP9QUEH9-CA  | 2/23/2025          | More Actions                   |
| Certificates                                             | WIN-E3SKFJQD6J7.razor.local      | razor-WIN-E3SKFJQD617 CA    | A / 25 / 2022      | More Actions                   |
| Irusted Koot Certification Autho     Enterprise Trust    |                                  | Open                        |                    | WIN-E3SKEIOD617 razor local    |
| Enterprise Trust<br>Intermediate Certification Authority |                                  | All Ta                      | sks ▶ Op           | pen 🕨                          |
| Trusted Publishers                                       |                                  | Cut                         | Re                 | quest Certificate with New Key |
| Untrusted Certificates                                   |                                  | Copy                        | Re                 | new Certificate with New Key   |
| Third-Party Root Certification Au                        |                                  | Delete                      |                    |                                |
| Trusted People                                           | -                                |                             | Ma                 | anage Private Keys             |
| Client Authentication Issuers                            |                                  | Prope                       | rties Ad           | Ivanced Operations             |
| Other People                                             |                                  | Help                        | Ex                 | port                           |
| Remote Desktop                                           |                                  |                             |                    |                                |
| Certificate Enrollment Requests                          |                                  |                             |                    |                                |
| Smart Card Trusted Roots                                 |                                  |                             |                    |                                |
| Irusted Devices                                          | -                                |                             |                    |                                |
| < III >                                                  | <                                |                             | >                  |                                |
| Export a certificate                                     | 16 -                             |                             |                    | ,                              |

• Esporta il certificato in pfx nelle sezioni successive. Fare riferimento a questo articolo per informazioni su come esportare un certificato in pfx formato da MMC:

https://www.cisco.com/c/en/us/support/docs/security/web-security-appliance/118339-technotewsa-00.html.

- Al termine dell'esportazione del certificato, passare a Add/Remove Snap-in ON MMC console. Fare clic su Certificates e quindi fare clic su Add.
- Scegli Service account e quindi fare clic su Next.

| Certificates snap-in                                                                                          | x |
|----------------------------------------------------------------------------------------------------|---|
| This snap-in will always manage certificates for:<br>O My user account<br>Service account<br>Computer account |   |

- Nella scheda Select Computer , scegliere Local Computer e fare clic su Next.
- Scegli Active Directory Domain Services e quindi fare clic su Finish.

| Certificate                                                                                                    | es snap-in 🛛 🗙       |
|----------------------------------------------------------------------------------------------------|----------------------|
| Select a service account to manage on the local of                                                                                                    | omputer.             |
| Active Directory Certificate Services<br>Active Directory Domain Services<br>Active Directory Web Services<br>AD FS Windows Service<br>Application Experience<br>Application Host Helper Service<br>Application Identity<br>Application Information<br>Application Layer Gateway Service<br>Application Management<br>ASP.NET State Service<br>Background Intelligent Transfer Service<br>Background Tasks Infrastructure Service<br>Base Filtering Engine |                      |
|                                                                                                    | < Back Finish Cancel |

- Nella scheda Add/Remove Snap-ins fare clic su OK.
- Espansione Certificates Services (Active Directory Domain Services) e quindi fare clic su NTDS\Personal.
- Clic con il pulsante destro del mouse NTDS\Personal, fare clic su All Taskse quindi fare clic su Import.

| Console1 - [Console                                      | Root\Certificates - Service (Active Directory Domain Services) on Local | Computer\NTDS\Personal] | - 🗆 X   |
|----------------------------------------------------------|-------------------------------------------------------------------------|-------------------------|---------|
| 🚟 File Action View Favorites Window                      | v Help                                                                  |                         | _ 8 ×   |
| 🗢 🏟 🙇 📰 📋 🗟 📑                                            |                                                                         |                         |         |
| Console Root                                             | Object Type                                                             | Actions                 |         |
| Certificates (Local Computer)                            | Certificates                                                            | NTDS\Personal           | <b></b> |
| Certificates - Service (Active Directory D<br>NTOCOMMENT |                                                                         | More Actions            | •       |
| ▶ MT Find Certificates                                   |                                                                         |                         |         |
| ▷ 🛄 NT All Tasks                                         | Find Certificates                                                       |                         |         |
| ▷ INI<br>▷ INI View                                      | Import                                                                  |                         |         |
| ▷ 🖾 NT New Window from Here                              | Advanced Operations                                                     |                         |         |
| NT New Taskpad View                                      |                                                                         |                         |         |
| ▷ 🔤 NT Refresh                                           |                                                                         |                         |         |
| Export List                                              |                                                                         |                         |         |
| Help                                                     |                                                                         |                         |         |
|                                                          |                                                                         |                         |         |
| Add a certificate to a store                             | 1                                                                       |                         |         |

- Nella scheda Certificate Import Wizard schermata iniziale, fare clic su Next.
- Nella schermata File da importare fare clic su Browsee individuare il file del certificato esportato in precedenza.
- Nella schermata Apri, verificare che Scambio di informazioni personali (\*pfx,\*.p12) è selezionato come tipo di file, quindi spostarsi nel file system per individuare il certificato esportato in precedenza. Fare quindi clic sul certificato.

| -                              | Oper               | n .             |                    |                  | x       |
|--------------------------------|--------------------|-----------------|--------------------|------------------|---------|
| € 🕘 ▼ ↑ 📑 ኑ Lib                | raries > Documents |                 | ✓ C Search Do      | ocuments         | Q       |
| Organize 👻 New folder          |                    |                 |                    |                  |         |
| 🔆 Favorites                    | Name               | Date modified   | Туре               | Size             |         |
| Desktop                        | 🦻 Idapcert         | 4/25/2022 12:01 | Personal Informati | 5 KB             |         |
| i Downloads<br>ا Recent places |                    |                 |                    |                  |         |
| 🕞 Libraries                    |                    |                 |                    |                  |         |
| Documents                      |                    |                 |                    |                  |         |
|                                |                    |                 |                    |                  |         |
| Videos                         |                    |                 |                    |                  |         |
| 1 Computer                     |                    |                 |                    |                  |         |
| 🙀 Network                      |                    |                 |                    |                  |         |
|                                |                    |                 |                    |                  |         |
| File na                        | me: Idapcert       |                 | ✓ Personal         | Information Excl | hange ∨ |
|                                |                    |                 | Оре                | n Ca             | ancel   |

- Fare clic su Open e quindi fare clic su Next.
- Nella schermata Password, immettere la password impostata per il file, quindi fare clic su Next.
- Nella pagina Archivio certificati verificare che l'opzione Inserisci tutti i certificati sia selezionata e leggere Archivio certificati: NTDS\Personal e quindi fare clic su Next.

| € | 🕖 Certificate Import Wizard                                                                              |
|---|----------------------------------------------------------------------------------------------------|
|   |                                                                                                    |
|   | Certificate Store                                                                                        |
|   | Certificate stores are system areas where certificates are kept.                                         |
|   | Windows can automatically select a certificate store, or you can specify a location for the certificate. |
|   | $\bigcirc$ Automatically select the certificate store based on the type of certificate                   |
|   | Place all certificates in the following store                                                            |
|   | Certificate store:                                                                                       |
|   | NTDS\Personal Browse                                                                                     |
|   |                                                                                                    |
|   |                                                                                                    |
|   |                                                                                                    |
|   |                                                                                                    |
|   | Learn more about <u>certificate stores</u>                                                               |
|   |                                                                                                    |
|   | Next Cancel                                                                                              |

х

• Nella scheda Certificate Import Wizard completamento, fare clic su Finish. Viene quindi visualizzato un messaggio che indica che l'importazione è stata completata. Fare clic su OK. Il certificato è stato importato nell'archivio certificati: NTDS\Personal.

| Console1 - [Console Root\Certific                                                                                                    | ates - Service (Active Directory | Domain Services) on Local C | Computer\NTDS\Pe | ersonal\Certificates] | _ 🗆 X        |
|----------------------------------------------------------------------------------------------------|----------------------------------|-----------------------------|------------------|-----------------------|--------------|
| 藩 File Action View Favorites Window                                                                                                    | / Help                           |                             |                  |                       | _ & ×        |
| 🗢 🤿 🖄 📰 🔏 🐁 🔛 📓                                                                                                    |                                  |                             |                  |                       |              |
| Console Root                                                                                                    | Issued To 📩                      | Issued By                   | Expiration Date  | Actions               |              |
| Certificates (Local Computer)                                                                                                    | razor-WIN-E3SKFJQD6J7-CA         | razor-WIN-E3SKFJQD6J7-CA    | 3/22/2026        | Certificates          |              |
| Certificates - Service (Active Directory D     Image: A Image: Active Directory D     Image: A Image: Active Directory D     Image: Active Directory D     Image: Active D     Image: Active D     Image: Actined D     Image: Active D     Image: Active D     Image: Active D | WIN-E3SKFJQD6J7.razor.local      | razor-WIN-E3SKFJQD6J7-CA    | 4/25/2023        | More Actions          | •            |
| Certificates                                                                                                    |                                  |                             |                  | WIN-E3SKFJQD6J7.r     | azor.local 🔺 |
| NIDS\Irusted Koot Certification Au     MTDS\Enterprise Trust     MTDS\Intermediate Certification Au     MTDS\Intermediate Certificates     MTDS\Untrusted Publishers     MTDS\Third-Party Root Certification     MTDS\Trusted People     MTDS\Client Authentication Issuers                                                                                                    |                                  |                             |                  | More Actions          | ,            |
| < <u> </u>                                                                                                    | < III                            |                             | >                |                       |              |
| NTDS\Personal store contains 2 certificates.                                                                                                    |                                  |                             |                  |                       |              |

## Configurazioni FMC

#### Verifica delle licenze

Per implementare la configurazione AnyConnect, l'FTD deve essere registrato con il server delle licenze Smart, e al dispositivo deve essere applicata una licenza Plus, Apex o VPN Only valida.

#### Imposta realm

1. Passa a System > Integration. Passa a Realms, quindi scegliere Add Realm, come mostrato nell'immagine:

| Overview Analysi | is Policies Devices Objects | AMP Intelligence  |                             |                        |             |             |         |            | -         | Deploy Syste | em Help 🔻    | admin 🔻  |
|------------------|-----------------------------|-------------------|-----------------------------|------------------------|-------------|-------------|---------|------------|-----------|--------------|--------------|----------|
|                  |                             |                   |                             | Configuration Use      | ers Domains | Integration | Updates | Licenses v | Logging • | Health • 1   | Monitoring • | Tools •  |
|                  | 3                           |                   |                             |                        |             | 2           |         |            |           |              |              |          |
| Cloud Services   | Realms Identity Sources     | High Availability | eStreamer Host Input Client | Smart Software Manager | Dn-Prem     |             |         |            |           |              |              |          |
| Realms Re        | ealm Sequences Sync Results |                   |                             |                        |             |             |         |            |           |              |              | 4        |
|                  |                             |                   |                             |                        |             |             |         |            |           | Compare      | Realms       | id Realm |
| Name -           | Description                 |                   | Demain                      | AD Delevery Demain     |             | Base DN     |         |            |           | Charles      |              |          |

 Compilare i campi visualizzati in base alle informazioni raccolte dal server Microsoft per LDAP. In precedenza, importare il certificato CA radice che ha firmato il certificato del servizio LDAP sul server Windows in Objects > PKI > Trusted CAs > Add Trusted CA, in quanto è indicato nell'Directory Server Configuration del Realm. Al termine, fare clic su ок.

| Firepower Manag<br>Objects / Object Manage                           | ement Center Overview Analy                                             | sis Policies Devices Objects AMP Intelligence                                   |                       | Deploy Q 🚱 🔅 (                                                                                         | admin 🔹           |
|----------------------------------------------------------------------|-------------------------------------------------------------------------|---------------------------------------------------------------------------------|-----------------------|----------------------------------------------------------------------------------------------------|-------------------|
| AAA Server     Access List     Address Pools     Application Elitere | Trusted CAs<br>Trusted certificate authority (CA) object                | represents a CA public key certificate belonging to a trusted CA. You can use e | xternal CA objects in | Add Trusted CA Q. Filter SSL policy, realm configurations and ISE/ISE-PIC connection                   | on.               |
| AS Path<br>Cipher Suite List<br>Community List                       | Name<br>ISRG-Root-X1<br>Izence.com                                      |                                                                                 |                       | Value<br>CN=ISRG Root X1, ORG=Internet Security Research G<br>CN=Izenoe.com, ORG=IZENPE S.A., C=ES     | 11                |
| DNS Server Group     External Attributes     Eile List               | LDAPS-ROOT-CERT<br>Microsec-e-Szigno-Root-CA-2009                       | Edit Trusted Certificate Authority                                              | 0                     | CN=razor-WIN-E3SKFJQD6J7-CA<br>CN=Microsec e-Szigno Root CA 2009, ORG=Microse                          | 11                |
| FlexConfig     Geolocation     Interface                             | NetLock-Arany-Class-Gold-FAtanAosAtv<br>OISTE-WISeKey-Global-Root-GA-CA | Name:<br>LDAPS-ROOT-CERT                                                        |                       | CN=NetLock Arany (Class Gold) FA tanA2sÅtvÅjny,<br>CN=OISTE WISeKey Global Root GA CA, ORG=WISeK       | /1                |
| Key Chain<br>Network<br>V PKI                                        | OISTE-WISeKey-Global-Root-GB-CA<br>OISTE-WISeKey-Global-Root-GC-CA      | Subject:<br>Common Name: razor-WIN-E3SKFJQD6J7-CA<br>Organization:              |                       | CN=OISTE WISeKey Global Root GB CA, ORG=WISeK<br>CN=OISTE WISeKey Global Root GC CA, ORG=WISeK         | /1                |
| Cert Enrollment<br>External Cert Groups<br>External Certs            | QuoVadis-Root-CA-1-G3<br>QuoVadis-Root-CA-2                             | Organization Unit:<br>Issuer:<br>Common Name: razor-WIN-E3SKFJQD6J7-CA          |                       | CN=QuoVadis Root CA 1 G3, ORG=QuoVadis Limited,<br>CN=QuoVadis Root CA 2, ORG=QuoVadis Limited, C=     | /1                |
| Internal CA Groups<br>Internal CAs<br>Internal Cert Groups           | QuoVadis-Root-CA-3<br>QuoVadis-Root-CA-3-G3                             | Organization:<br>Organization Unit:<br>Not Valid Before:                        |                       | CN=QuoVadis Root CA 3, ORG=QuoVadis Limited, C=<br>CN=QuoVadis Root CA 3 G3, ORG=QuoVadis Limited,     | 11                |
| Internal Certs<br>Trusted CA Groups<br>Trusted CAs                   | QuoVadis-Root-Certification-Authority<br>Secure-Global-CA               | Mar 22 14:33:15 2021 GMT<br>Not Valid After:<br>Mar 22 14:43:15 2026 GMT        |                       | CN=QueVadis Root Certification Authority, ORG=QueV<br>CN=Secure Global CA, ORG=SecureTrust Corporation | 11                |
| Policy List<br>Port                                                  | SecureTrust-CA                                                          | Install Certificate Cance                                                       | el Save               | CN*SecureTrust CA, ORG*SecureTrust Corporation,<br>Displaying 81 - 100 of 125 rows  < < Page 5         | / ⊒<br>017 > >  C |

#### Add New Realm

| Name*                                            | Description                   |
|--------------------------------------------------|-------------------------------|
| LDAP-Server                                      |                               |
| Туре                                             |                               |
| LDAP                                             |                               |
| Directory Username*                              | Directory Password*           |
| Administrator@razor.local                        |                               |
| E.g. user@domain.com                             |                               |
| Base DN*                                         | Group DN*                     |
| DC=razor,DC=local                                | DC=razor,DC=local             |
| E.g. ou=group,dc=cisco,dc=com                    | E.g. ou=group,dc=cisco,dc=com |
| Hostname/IP Address* WIN-E3SKFJQD6J7.razor.local | Port* 636                     |
| Encryption                                       | CA Certificate*               |
| LDAPS                                            | LDAPS-ROOT-CERT +             |
| Interface used to connect to Directory server 🚺  |                               |
| Resolve via route lookup                         |                               |
| <ul> <li>Choose an interface</li> </ul>          |                               |
| Default: Management/Diagnostic Interface         | ~                             |
| Test                                             |                               |
| Add another directory                            |                               |

0 ×

3. Fare clic su Test per garantire che FMC sia in grado di eseguire correttamente il binding con il nome utente e la password della directory forniti nel passaggio precedente. Poiché questi test vengono avviati dal FMC e non tramite una delle interfacce instradabili configurate sull'FTD (come interna, esterna, dmz), una connessione riuscita (o non riuscita) non garantisce lo stesso risultato per l'autenticazione AnyConnect poiché le richieste di autenticazione LDAP AnyConnect vengono avviate da una delle interfacce instradabili FTD.

| Add Directory                                     | <b>0</b> ×            |
|---------------------------------------------------|-----------------------|
| Hostname/IP Address*<br>WIN-E3SKFJQD6J7.razor.loc | Port*<br>636          |
| Encryption                                        | CA Certificate*       |
| LDAPS                                             | LDAPS-ROOT-CERT V +   |
| Interface used to connect to Dire                 | ectory server ()      |
| Resolve via route lookup                          |                       |
| <ul> <li>Choose an interface</li> </ul>           |                       |
| Default: Management/Dia                           | gnostic Interface 🗸 🗸 |
| Test <ul> <li>Test connection</li> </ul>          | succeeded             |
|                                                   | Cancel OK             |

#### 4. Abilitare il nuovo realm.

| Overview Anal | lysis Policies Devices Objects | AMP Intelligence           |                   |                                |                                   | Poploy System Help                                                                                                    | o ≠ admin +  |
|---------------|--------------------------------|----------------------------|-------------------|--------------------------------|-----------------------------------|----------------------------------------------------------------------------------------------------|--------------|
|               |                                |                            |                   | Configuration Users Domains    | Integration Updates Licenses •    | Logging  Health  Monitorin                                                                                                    | ng 🔹 Tools 🔻 |
|               |                                |                            |                   |                                |                                   |                                                                                                    |              |
| Cloud Service | Realms Identity Sources        | High Availability eStreame | Host Input Client | Smart Software Manager On-Prem |                                   |                                                                                                    |              |
| Realms        | Realm Sequences Sync Results   |                            |                   |                                |                                   |                                                                                                    |              |
|               |                                |                            |                   |                                |                                   | ( A second description of the second description of the second descrip |              |
|               |                                |                            |                   |                                |                                   | Compare Realms                                                                                                    | Add Realm    |
| Name +        | Description                    | Туре                       | Domain            | AD Primary Domain              | Base DN                           | State                                                                                                    |              |
| AC-Local      |                                | LOCAL                      | Global            |                                |                                   | Enabled                                                                                                    | i / 🖥 🗑      |
| LDAP          |                                | AD                         | Global            | cisco01.com                    | OU=Users,OU=CISCO,DC=cisco01,DC=c | com C Enabled                                                                                                    | 1 n v        |
| LDAP-Server   |                                | AD                         | Global            | razor.local                    | DC=razor,DC=local                 | C Enabled                                                                                                    | ±/昏窗         |

Configurazione di AnyConnect per la gestione delle password

1. Selezionare il profilo di connessione esistente o crearne uno nuovo, se si tratta dell'impostazione iniziale di AnyConnect. In questo caso, viene utilizzato un profilo di connessione esistente denominato 'AnyConnect-AD' mappato con l'autenticazione locale.

| Overview Analysis Policies Devices Objects AMP Inte   | elligence                                                                                 |                  | 🆺 Deploy System Help 🕶 admin 🕶  |
|-------------------------------------------------------|-------------------------------------------------------------------------------------------|------------------|---------------------------------|
| Device Management Device Upgrade NAT VPN > Remote Acc | cess QoS Platform Settings FlexConfig Certificates                                        |                  |                                 |
| AnyConnect<br>Enter Description                       |                                                                                           |                  | Save Save                       |
|                                                       |                                                                                           |                  | Policy Assignments (1)          |
|                                                       |                                                                                           | Local Realm: asa | Dynamic Access Policy: Hostscan |
| Connection Profile Access Interfaces Advanced         |                                                                                           |                  |                                 |
|                                                       |                                                                                           |                  |                                 |
|                                                       |                                                                                           |                  | 0                               |
| Name                                                  | AAA                                                                                       | Group Policy     |                                 |
| DefaultWEBVPNGroup                                    | Authentication: None<br>Authentization: None<br>Accounting: None                          | DftGrpPolicy     | / 5                             |
| AnyConnect                                            | Authentication: Radius (RADIUS)<br>Authentization: Radius (RADIUS)<br>Accounting: Informe | DftGrpPolicy     | 25                              |
| AnyConnect-AD                                         | Authentication: LOCAL<br>Authentization: None<br>Accounting: None                         | AnyConnect-Group | / 8                             |

2. Modificare il profilo di connessione ed eseguire il mapping del nuovo server LDAP configurato nei passaggi precedenti, nelle impostazioni AAA del profilo di connessione. Al termine, fare clic su save nell'angolo superiore destro.

| Firepower Management Center Overview Overview | Analysis Policies Devices Objects AMP Intelligence                                             | Deploy 🔍 💕 🌣 🔞 admin 🔻                                                   |
|-----------------------------------------------|------------------------------------------------------------------------------------------------|--------------------------------------------------------------------------|
| AnyConnect<br>Enter Description               |                                                                                                | Save Cancel                                                              |
| Connection Profile Access Interfaces Advanced | Edit Connection Profile                                                                        | Policy Assignments.(1) Local Realm: None Dynamic Access Policy: Hostscan |
|                                               | Connection Profile:* AnyConnect-AD                                                             |                                                                          |
| Name                                          | Group Policy: AnyConnect-Group  + Edt Group Policy                                             | +                                                                        |
| Name                                          | Client Address Assignment AAA Aliases                                                          |                                                                          |
| DefaultWEBVPNGroup                            | Authentication                                                                                 | /1                                                                       |
| AnyConnect                                    | Authentication Method: AAA Only                                                                | /1                                                                       |
| AnyConnect-AD                                 | Authentication Server: LDAP-Server (AD)                                                        | /i                                                                       |
|                                               |                                                                                                |                                                                          |
|                                               | Use secondary autoentication                                                                   |                                                                          |
|                                               | Authorization                                                                                  |                                                                          |
|                                               | Authorization Server: Use same authentication server 🔻                                         |                                                                          |
|                                               | Allow connection only if user exists in authorization database<br>Configure LDAP Attribute Map |                                                                          |
|                                               | Accounting                                                                                     |                                                                          |
|                                               | Accounting Server:                                                                             |                                                                          |
|                                               | <ul> <li>Advanced Settings</li> </ul>                                                          |                                                                          |
|                                               | Strip Realm from username                                                                      |                                                                          |
|                                               | Cancel Save                                                                                    |                                                                          |
|                                               |                                                                                                |                                                                          |
|                                               |                                                                                                |                                                                          |
|                                               |                                                                                                |                                                                          |
|                                               |                                                                                                |                                                                          |
|                                               |                                                                                                |                                                                          |

3. Abilitare la gestione delle password in AAA > Advanced Settings e salvare la configurazione.

| Overview Analysis Policies Devices Objects AMP Intellig                               | nce                                                                                                    | 🇛 Deploy System Help 🕶 admin 🕶                                                 |
|---------------------------------------------------------------------------------------|----------------------------------------------------------------------------------------------------|--------------------------------------------------------------------------------|
| Device Management Device Upgrade NAT VPN + Remote Access AnyConnect Enter Description | QoS Platform Settings FlexConfig Certificates                                                                                                    | Save Cancel                                                                    |
|                                                                                       | Edit Connection Profile 2 X                                                                                                    | Policy Assignments (1) Local Realm: asa Dynamic Access Policy: <u>Hostscan</u> |
| Connection Profile Access Interfaces Advanced                                         | Connection Profile: * AnyConnect-AD<br>Group Policy: * AnyConnect-Group<br>Edit Group Policy: *                                                                                                    | 0                                                                              |
| DefaultWEBVPNGroup                                                                    | Client Address Assignment AAA Aliases                                                                                                    | /8                                                                             |
| AnyConnect                                                                            | LDAP-Server (AD) v                                                                                                    | /8                                                                             |
| AnyConnect-AD                                                                         | Use secondary authentication Authorization                                                                                                    | <b>2</b> 5                                                                     |
| sjobs                                                                                 | Authorization Server: Use same authentication server  Authorization Server: Authorization database Configure LDAY: Altribute Map                                                                                                    | /8                                                                             |
|                                                                                       | Accounting<br>Accounting Server:<br>Advanced Settings<br>Strip Realm from username<br>Strip Realm from username<br>Model user a days prior to password expiration<br>Notify user on the day of password expiration<br>Notify user on the day of password expiration<br>Save Cancel |                                                                                |

#### Implementazione

1. Una volta completata la configurazione, fare clic sul pulsanteDeploy in alto a destra.

| Overview Analysis Policies Devices Objects  | AMP Intelligence |
|---------------------------------------------|------------------|
| orerrier rindrysis remetes services objects | rom intelligence |

2. Fare clic sulla casella di controllo accanto alla configurazione FTD applicata e quindi fare clic su <sub>Deploy</sub>, come mostrato nell'immagine:

| Overview / | Analysis Policies Devices Objects AMP                  | Intelligence |                      |      |       |                      |         | 🎨 Deploy System Help 🕶 admin 🕶            |
|------------|--------------------------------------------------------|--------------|----------------------|------|-------|----------------------|---------|-------------------------------------------|
|            |                                                        |              |                      |      |       |                      |         | Deployment Deployment History             |
| <b>T</b> Q | Search using device name, user name, type, group or st | atus         |                      |      |       |                      |         | 1 device selected<br>Deploy time: Essmate |
| •          | Device                                                 | Modified by  | Inspect Interruption | Туре | Group | Last Deploy Time     | Preview | Status                                    |
| > 🛛        | 10.197.224.190_FTD1                                    | admin        |                      | FTD  |       | May 30, 2022 7:34 AM | ₿.      | Pending                                   |

Configurazione finale

Questa è la configurazione rilevata nella CLI FTD dopo la corretta distribuzione.

Configurazione AAA

<#root>

> show running-config aaa-server

```
aaa-server LDAP-Server protocol ldap
```

n Deploy System Help v admin v

```
max-failed-attempts 4
```

```
realm-id 8
```

aaa-server LDAP-Server host WIN-E3SKFJQD6J7.razor.local

<----- LDAPs Server to which the queries are sent

```
server-port 636
```

ldap-base-dn DC=razor,DC=local

ldap-group-base-dn DC=razor,DC=local

ldap-scope subtree

ldap-naming-attribute sAMAccountName

ldap-login-password \*\*\*\*\*

ldap-login-dn \*\*\*\*\*@razor.local

ldap-over-ssl enable

server-type microsoft

## Configurazione AnyConnect

#### <#root>

> show running-config webvpn

#### webvpn

```
enable Outside
```

anyconnect image disk0:/csm/anyconnect-win-4.10.01075-webdeploy-k9.pkg 1 regex "Windows"

anyconnect profiles FTD-Client-Prof disk0:/csm/ftd.xml

anyconnect enable

tunnel-group-list enable

cache

no disable

error-recovery disable

```
> show running-config tunnel-group
```

tunnel-group AnyConnect-AD type remote-access tunnel-group AnyConnect-AD general-attributes address-pool Pool-1

authentication-server-group LDAP-Server

default-group-policy AnyConnect-Group

password-management password-expire-in-days 1

tunnel-group AnyConnect-AD webvpn-attributes
group-alias Dev enable

> show running-config group-policy AnyConnect-Group

group-policy

AnyConnect-Group

internal

<----- Group-Policy configuration that is mapped once the user is authenticated</pre>

group-policy AnyConnect-Group attributes

vpn-simultaneous-logins 3

vpn-idle-timeout 35791394

vpn-idle-timeout alert-interval 1

vpn-session-timeout none

vpn-session-timeout alert-interval 1

vpn-filter none

vpn-tunnel-protocol ikev2 ssl-client

```
split-tunnel-policy tunnelspecified
```

split-tunnel-network-list value Remote-Access-Allow

<----- LDAPs Serve

<---- Password-management

<---- Protocol

default-domain none split-dns none split-tunnel-all-dns disable client-bypass-protocol disable vlan none address-pools none webvpn anyconnect ssl dtls enable anyconnect mtu 1406 anyconnect firewall-rule client-interface public none anyconnect firewall-rule client-interface private none anyconnect ssl keepalive 20 anyconnect ssl rekey time none anyconnect ssl rekey method none anyconnect dpd-interval client 30 anyconnect dpd-interval gateway 30 anyconnect ssl compression none anyconnect dtls compression none anyconnect modules value none anyconnect profiles value FTD-Client-Prof type user anyconnect ask none default anyconnect anyconnect ssl df-bit-ignore disable

> show running-config ssl

ssl trust-point ID-New-Cert Outside

<----- FTD ID-cert trustpoint name mapped to the outside interface on which AnyConnect Connections

# Verifica

Connettersi con AnyConnect e verificare il processo di gestione delle password per la connessione utente

1. Avviare una connessione al profilo di connessione interessato. Una volta stabilito al primo accesso che la password deve essere cambiata poiché la password precedente è stata rifiutata da Microsoft Server poiché è scaduta, all'utente viene richiesto di cambiare la password.

| Sicce AnyConnect   FTD-Hostname Group: Dev ∨ Username: admin Password: [ OK Carcel | Cisco AnyConnect Secure Mobility Client     Ville     Contacting PTD-Hostname.     TD-Hostname     Connect |  |
|------------------------------------------------------------------------------------|----------------------------------------------------------------------------------------------------|--|
| Sisco AnyConnect   FTD-Hostname                                                    |                                                                                                    |  |
| New Password:                                                                      | enter a new<br>la continue.  Cisco AnyConnect Secure Mobility Client — X VPIE Contacting FTD-Hostname.     |  |
| Contrue                                                                            |                                                                                                    |  |

2. Una volta che l'utente ha immesso la nuova password per l'accesso, la connessione viene stabilita correttamente.

| Sisco AnyConnect Secure Mobility Client |                                                    |   | - |          | ×              |
|-----------------------------------------|----------------------------------------------------|---|---|----------|----------------|
|                                         | VPN:<br>Connected to FTD-Hostname.<br>FTD-Hostname | ~ |   | Disconne | ct             |
| 00:02:43                                |                                                    |   |   |          | IPv4           |
| <b>۞</b> ()                             |                                                    |   |   |          | dhaho<br>cisco |

3. Verificare la connessione utente nella CLI FTD:

#### <#root>

FTD\_2# sh vpn-sessiondb anyconnect

Session Type: AnyConnect

```
Username : admin

Index : 7

<----- Username, IP address assigned information of the client

Assigned IP : 10.1.x.x
```

Public IP : 10.106.xx.xx

Protocol

AnyConnect-Parent SSL-Tunnel DTLS-Tunnel

:

License : AnyConnect Premium Encryption : AnyConnect-Parent: (1)none SSL-Tunnel: (1)AES-GCM-256 DTLS-Tunnel: (1)AES-GCM-256 Hashing : AnyConnect-Parent: (1)none SSL-Tunnel: (1)SHA384 DTLS-Tunnel: (1)SHA384

| Bytes Tx     | : | 16316                   | Bytes Rx     | : | 2109          |
|--------------|---|-------------------------|--------------|---|---------------|
| Group Policy | : | AnyConnect-Group        | Tunnel Group | : | AnyConnect-AD |
|              |   |                         |              |   |               |
| Login Time   | : | 13:22:24 UTC Mon Apr 25 | 5 2022       |   |               |
| Duration     | : | Oh:00m:51s              |              |   |               |
| Inactivity   | : | Oh:00m:00s              |              |   |               |
| VLAN Mapping | : | N/A                     | VLAN         | : | none          |
| Audt Sess ID | : | 0ac5e0fa000070006266a09 | 90           |   |               |
| Security Grp | : | none                    | Tunnel Zone  | : | 0             |

# Risoluzione dei problemi

### Debug

Questo debug può essere eseguito nella CLI diagnostica per risolvere i problemi relativi alla gestione delle password: debug Idap 255.

Debug relativi alla gestione delle password durante il lavoro

# <#root> [24] Session Start [24] New request Session, context 0x0000148f3c271830, reqType = Authentication [24] Fiber started [24] Creating LDAP context with uri=ldaps://10.106.71.234:636 [24] Connect to LDAP server: ldaps://10.106.71.234:636, status = Successful [24] supportedLDAPVersion: value = 3 [24] supportedLDAPVersion: value = 2 [24] Binding as \*\*\*\*\*@razor.local [24] Performing Simple authentication for \*\*\*\*\*@razor.local to 10.106.71.234 [24] LDAP Search:

Base DN = [DC=razor,DC=local]

Filter = [sAMAccountName=admin]

Scope = [SUBTREE]

[24] User DN = [CN=admin,CN=Users,DC=razor,DC=local]

[24] Talking to Active Directory server 10.106.71.234

[24] Reading password policy for admin, dn:CN=admin,CN=Users,DC=razor,DC=local

[24] Read bad password count 3

[24] Binding as admin

[24] Performing Simple authentication for admin to 10.106.71.234

[24] Simple authentication for admin returned code (49) Invalid credentials

[24] Message (admin): 80090308: LdapErr: DSID-0C0903C5, comment: AcceptSecurityContext error, data 773,

[24] Checking password policy

[24] New password is required for admin

[24] Fiber exit Tx=622 bytes Rx=2771 bytes, status=-1

[24] Session End

[25] Session Start

[25] New request Session, context 0x0000148f3c271830, reqType = Modify Password

[25] Fiber started

[25] Creating LDAP context with uri=ldaps://10.106.71.234:636

[25] Connect to LDAP server: ldaps://10.106.71.234:636, status = Successful

- [25] supportedLDAPVersion: value = 3
- [25] supportedLDAPVersion: value = 2
- [25] Binding as \*\*\*\*\*@razor.local
- [25] Performing Simple authentication for \*\*\*\*\*@razor.local to 10.106.71.234
- [25] LDAP Search:

Base DN = [DC=razor, DC=local]

Filter = [sAMAccountName=admin]

Scope = [SUBTREE]

- [25] User DN = [CN=admin,CN=Users,DC=razor,DC=local]
- [25] Talking to Active Directory server 10.106.71.234
- [25] Reading password policy for admin, dn:CN=admin,CN=Users,DC=razor,DC=local

[25] Read bad password count 3

[25] Change Password for admin successfully converted old password to unicode

[25] Change Password for admin successfully converted new password to unicode

[25] Password for admin successfully changed

[25] Retrieved User Attributes:

- [25] objectClass: value = top
- [25] objectClass: value = person
- [25] objectClass: value = organizationalPerson
- [25] objectClass: value = user
- [25] cn: value = admin
- [25] givenName: value = admin
- [25] distinguishedName: value = CN=admin,CN=Users,DC=razor,DC=local
- [25] instanceType: value = 4
- [25] whenCreated: value = 20201029053516.0Z

| [25]   | whenChanged: value = 20220426032127.0Z                                                    |
|--------|-------------------------------------------------------------------------------------------|
| [25]   | displayName: value = admin                                                                |
| [25]   | uSNCreated: value = 16710                                                                 |
| [25]   | uSNChanged: value = 98431                                                                 |
| [25]   | name: value = admin                                                                       |
| [25]   | objectGUID: value =0.].LH9.4                                                              |
| [25]   | userAccountControl: value = 512                                                           |
| [25]   | <pre>badPwdCount: value = 3</pre>                                                         |
| [25]   | codePage: value = 0                                                                       |
| [25]   | countryCode: value = 0                                                                    |
| [25]   | badPasswordTime: value = 132610388348662803                                               |
| [25]   | lastLogoff: value = 0                                                                     |
| [25]   | lastLogon: value = 132484577284881837                                                     |
| [25]   | <pre>pwdLastSet: value = 0</pre>                                                          |
| [25]   | primaryGroupID: value = 513                                                               |
| [25]   | objectSid: value =7Z RQ                                                                   |
| [25]   | accountExpires: value = 9223372036854775807                                               |
| [25]   | logonCount: value = 0                                                                     |
| [25]   | sAMAccountName: value = admin                                                             |
| [25]   | sAMAccountType: value = 805306368                                                         |
| [25]   | userPrincipalName: value = *****@razor.local                                              |
| [25]   | <pre>objectCategory: value = CN=Person,CN=Schema,CN=Configuration,DC=razor,DC=local</pre> |
| [25]   | dSCorePropagationData: value = 20220425125800.0Z                                          |
| [25]   | dSCorePropagationData: value = 20201029053516.0Z                                          |
| [25]   | dSCorePropagationData: value = 16010101000000.0Z                                          |
| [25]   | lastLogonTimestamp: value = 132953506361126701                                            |
| [25]   | <pre>msDS-SupportedEncryptionTypes: value = 0</pre>                                       |
| [25]   | uid: value = *****@razor.local                                                            |
| [25] F | Fiber exit Tx=714 bytes Rx=2683 bytes, status=1                                           |

[25] Session End

## Errori comuni rilevati durante la gestione delle password

In genere, se i criteri password impostati da Microsoft Server non vengono soddisfatti durante il periodo di tempo in cui l'utente immette la nuova password, la connessione viene terminata con l'errore "La password non soddisfa i requisiti dei criteri password". Verificare quindi che la nuova password soddisfi i criteri impostati da Microsoft Server per LDAP.

| S Cisco AnyCon                     | nnect   FTD-Hostname ×                                                                                                    |                                                                                                    |   |
|------------------------------------|----------------------------------------------------------------------------------------------------|----------------------------------------------------------------------------------------------------|---|
| Cannot or<br>password<br>complexel | complete password change because the password does not meet the<br>d policy requirements. Check the minimum password length, password<br>ity, and password history requirements. |                                                                                                    |   |
| Group:                             | Dev 🗸                                                                                                    | 🌖 Cisco AnyConnect Secure Mobility Client — 🛛 🔿                                                                                                    |   |
| Usernam                            | ne: admin                                                                                                    |                                                                                                    |   |
| Password                           | d:                                                                                                    | Cannot complete password change because the password<br>does not meet the password policy requirements. Check                                                                                   |   |
|                                    | OK Cancel                                                                                                    | FTD-Hostname V Connect                                                                                                    |   |
|                                    |                                                                                                    |                                                                                                    |   |
|                                    |                                                                                                    |                                                                                                    |   |
|                                    |                                                                                                    | Cisco AnyConnect                                                                                                    | × |
|                                    |                                                                                                    | Cannot complete password change because the password does not meet the password policy requirements. Check the minimum password length, password complexity, and password history requirements. |   |
|                                    |                                                                                                    | ОК                                                                                                    |   |
|                                    |                                                                                                    |                                                                                                    |   |

#### Informazioni su questa traduzione

Cisco ha tradotto questo documento utilizzando una combinazione di tecnologie automatiche e umane per offrire ai nostri utenti in tutto il mondo contenuti di supporto nella propria lingua. Si noti che anche la migliore traduzione automatica non sarà mai accurata come quella fornita da un traduttore professionista. Cisco Systems, Inc. non si assume alcuna responsabilità per l'accuratezza di queste traduzioni e consiglia di consultare sempre il documento originale in inglese (disponibile al link fornito).